# 採用Supervisor Engine 720 ELAM的Catalyst 6500系列交換器程式

#### 目錄

<u>簡介</u> <u>拓撲</u> <u>確定入口轉發引擎</u> <u>配置觸發器</u> <u>開始捕獲</u> <u>解釋結果</u> 虛擬交換系統

# 簡介

本文說明在執行Supervisor Engine 720(Sup720)的Cisco Catalyst 6500系列交換器(6500)上執行 ELAM(嵌入式邏輯分析器模組)擷取所使用的步驟,說明最相關的輸出,並說明如何解釋結果。 此示例也適用於啟用DFC3的線卡。

提示:有關ELAM的概述,請參閱<u>ELAM概述</u>文檔。

拓撲

#### 10.1.1.100/24

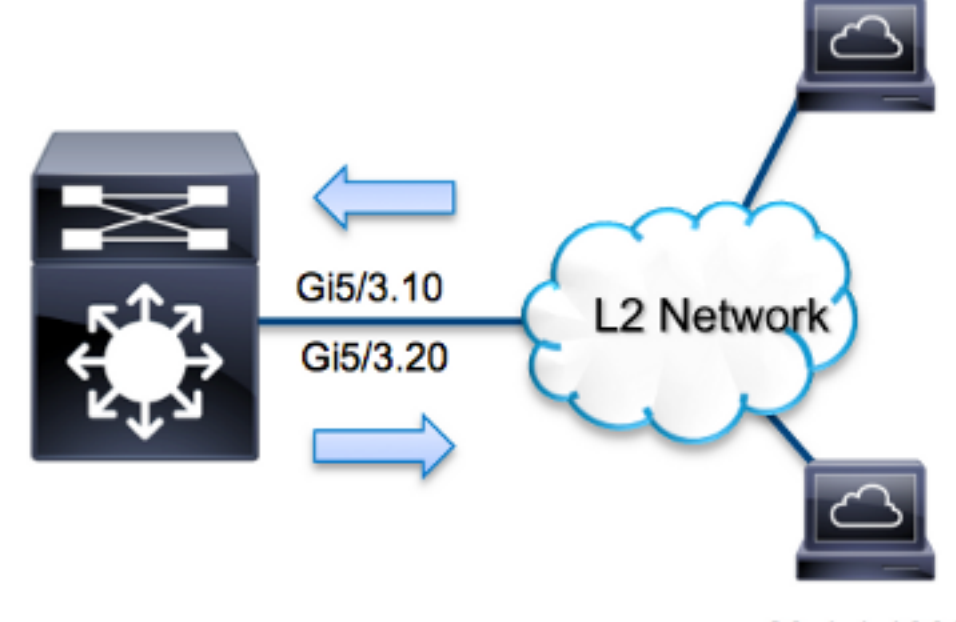

20.1.1.100/24

在本範例中,6500是單臂路由器,目的是在VLAN 10和VLAN 20上的主機之間路由流量。使用 ELAM來驗證VLAN 10的連線埠**G5/3**上,來自主機10.**1.1.100的網際網路控制訊息通訊協定** (ICMP)要求是否成功路由回VLAN 20的連線埠G5/3上的20.1.1.100。

附註:若是Sup720,每個ELAM命令都以以下語法開頭:show platform capture elam。

### 確定入口轉發引擎

預計流量會進入埠G5/3上的交換機。檢查系統中的模組時,您會看到**模組5**是活動管理引擎。因此 ,您應該在模組5上**配置ELAM**。

5 5 Supervisor Engine 720 10GE (Active) VS-S720-10G SAL1429N5ST

對於Sup720,請使用內部代號Superman在第2層(L2)轉發引擎(FE)上執**行ELAM**。請注意,L2 FE資料匯流排(DBUS)包含L2和第3層(L3)查詢之前的原始報頭資訊,結果匯流排(RBUS)包含L3和 L2查詢之後的結果。L3 FE使用內部代號**Tycho**執行L3 FE查詢。

Sup720(config)#service internal Sup720#show platform capture elam asic superman slot 5

**附註**:若要在Sup720上執行ELAM,需要**service internal**命令。此配置只是解除鎖定隱藏的命 令。

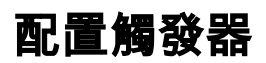

Superman ASIC支援IPv4、IPv6和其他版本的ELAM觸發器。ELAM觸發器必須與幀型別對齊。如 果該幀是IPv4幀,則觸發器也必須是IPv4。IPv4幀不會通過其他觸發器被捕獲。同樣的邏輯也適用 於IPv6。根據幀型別最常用的觸發器如下表所示:

| IPv4                                         | IPv6               | 所有幀型別                     |
|----------------------------------------------|--------------------|---------------------------|
| • SMAC                                       | • SMAC             | • VLAN                    |
| • DMAC                                       | • DMAC             | <ul> <li>SRC_I</li> </ul> |
| • IP_SA                                      | • IP6_SA           | NDEX                      |
| • IP_DA                                      | • IP6_DA           | DST_IN                    |
| • IP_TTL                                     | • IP6_TTL          | DEX                       |
| • IP_TOS                                     | • IP6_CLASS        |                           |
| <ul> <li>L3_PT(ICMP、IGMP、TCP、UDP)</li> </ul> | • L3_PT(ICMP、IGMP、 |                           |
| TCP_SPORT、                                   | TCP、UDP) IP6_L4資料  |                           |
| TCP_DPORTUDP_DPORT、                          |                    |                           |
| UDP_SPORTICMP_TYPE                           |                    |                           |

這些領域大多應當不言自明。例如,SMAC和**DMAC**是指源MAC地址和目的MAC地址,IP\_SA和 IP\_DA是指源IPv4地址和目的IPv4地址,而L3\_PT是指第3層協定型別,可以是網際網路控制消息協 定(ICMP)、網際網路組管理協定(IGMP)、TCP或UDP。

**附註**:*其他*觸發器要求使用者提供相關幀的精確十六進位制資料和掩碼,因此不屬於本文檔的 範圍。

在本示例中,根據源IPv4地址和目的IPv4地址捕獲幀。請記住,ELAM觸發器允許各種級別的特異 性。因此,您可以根據需要使用其他欄位,例如生存時間(TTL)、服務型別(TOS)和第3層協定型別 (L3\_PT)。此封包的**Superman**觸發器為:

Sup720# show platform capture elam trigger dbus ipv4
if ip\_sa=10.1.1.100 ip\_da=20.1.1.100

# 開始捕獲

選擇輸入FE並配置觸發器後,即可開始捕獲:

Sup720#**show platform capture elam start** 若要檢查ELAM的狀態,請輸入**status**命令:

Active ELAM info: Slot Cpu Asic Inst Ver PB Elam 5 0 **ST\_SUPER** 0 2.2 Y

DBUS trigger: FORMAT=IP L3\_PROTOCOL=IPV4 IP\_SA=10.1.1.100 IP\_DA=20.1.1.100 ELAM capture completed

# 解釋結果

要顯示ELAM結果,請輸入data命令。以下是與此範例最相關的ELAM資料輸出摘要:

**RBUS**:

| FLOOD        | [1] = 1          |
|--------------|------------------|
| DEST_INDEX   | [19] = 0x14      |
| VLAN         | [12] = 20        |
| IP_TTL       | [8] = <b>254</b> |
| REWRITE_INFO |                  |

i0 - replace bytes from ofs 0 to ofs 11 with seq '00 05 73 A9 55 41 00 14 F1 79 B6 40'.

透過DBUS資料,您可以確認在VLAN 10上收到該訊框,其來源MAC位址為0021.5525.423f,目的 地MAC位址為0014.f179.b640。您還可以看到此訊框是來源為10.1.100且目的地為20.1.1.1000的 IPV4**訊框。** 

**提示:**此外還有幾個未包含在此輸出中的欄位,例如TOS值、IP旗標、IP長度和L2訊框長度 ,這些欄位也很有用。

若要確認收到訊框的哪個連線埠,請輸入SRC\_INDEX指令(來源本機目標邏輯(LTL))。 輸入以下命 令可將LTL對映到Sup720的埠或埠組:

Sup720#remote command switch test mcast ltl-info index 102 index 0x102 contain ports 5/3 輸出顯示, 0x102的SRC\_INDEX對映到埠G5/3。這確認在埠G5/3上接收到幀。

使用RBUS數據,您可以檢驗幀是否路由到VLAN 20,以及TTL是否從**DBUS**資料中的**255**減少至 RBUS中的254。輸出中的**REWRITE\_INFO**顯示,FE將替換代表目標MAC地址和源MAC地址的 MAC地址重寫的0到11位元組(前12位元組)。此外,還可以從**DEST\_INDEX**(目標LTL)資訊驗 證幀的傳送位置。

**附註**:泛洪位在RBUS中設定,因此DEST\_INDEX從0x14更改為0x8014。

Sup720#remote command switch test mcast ltl-info index 8014
index 0x8014 contain ports 5/3

翰出顯示,0x8014的DEST\_INDEX也會對映到埠G5/3。這確認該幀已傳送到埠G5/3。

### 虛擬交換系統

對於虛擬交換系統(VSS),必須將物理埠與虛擬插槽對映關聯。請考慮以下示例,其中嘗試對映轉 發傳送到LTL 0xb42的幀的**埠**。

VSS#**remote command switch test mcast ltl index b42** index 0xB42 contain ports **20/1**, **36/1** 我們可以看到LTL對映到虛擬插槽編號20和36。若要檢查虛擬插槽對映,請輸入以下命令:

VSS#**show switch virtual slot-map** Virtual Slot to Remote Switch/Physical Slot Mapping Table:

| Virtua                                                             | al Remot  | ce Phys    | ical Module       |
|--------------------------------------------------------------------|-----------|------------|-------------------|
| Slot 1                                                             | No Swite  | ch No Slot | No Uptime         |
|                                                                    | +         | +          | +                 |
| <some< td=""><td>output om</td><td>itted&gt;</td><td></td></some<> | output om | itted>     |                   |
| 20                                                                 | 1         |            | <b>4</b> 1d07h    |
| 21                                                                 | 1         | 5          | 1d08h             |
| 36                                                                 | 2         |            | <b>4</b> 20:03:19 |
| 37                                                                 | 2         | 5          | 20:05:44          |

輸出顯示,插槽20對映到交換機1,模組4,插槽36對映到交換機2,模組4。因此,LTL 0xb42對映埠 1/4/1和2/4/1。如果這些埠是埠通道的成員,則只有一個埠根據配置的負載平衡方案轉發幀。